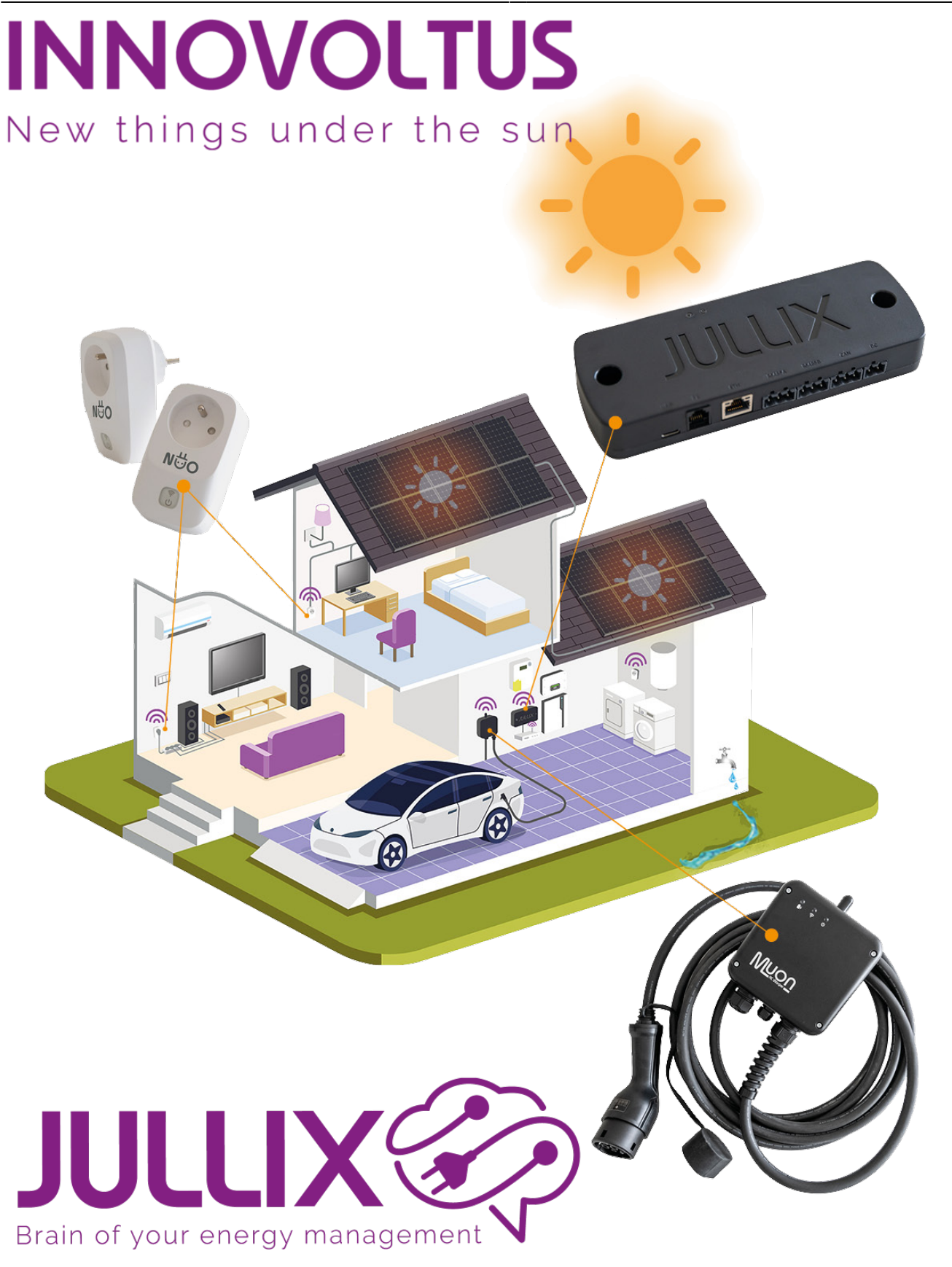

## configuratie

# Inhoudsopgave

| Configureren                                       | 3 |
|----------------------------------------------------|---|
| Extender koppelen met de Jullix                    | 4 |
| Jullix toevoegen aan de installatie op het portaal | 5 |

# Configureren

Als de Jullix is aangesloten, dan moet deze nog geconfigureerd worden.

De configuratie interface van de Jullix bereik je via een directe wifi-verbinding. Met de Laptop of Smartphone maak je verbinding met het wifi netwerk van de Jullix.

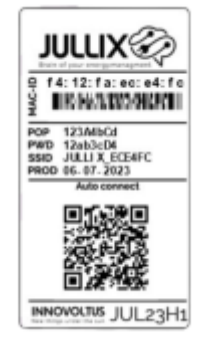

Op je smartphone of laptop zoek je naar het wifi netwerk met SSID JULLIX\_ABC123, je vindt deze naam ook op de stikker. Je maakt verbinding met het netwerk, het wachtwoord voor deze verbinding vind je op de stikker op de achterkant van de Jullix bij PWD. Je smartphone of laptop wordt verbonden met het wifi netwerk van de Jullix. Je krijgt de melding dat deze verbinding geen verbinding heeft met het internet: dit is normaal.

Als je verbinding hebt met de Jullix open je een browser op je smartphone of laptop en type je het webadres: http://192.168.4.1

| Innovoltus JULDI configuration × + |                               |                                    | - 0              |
|------------------------------------|-------------------------------|------------------------------------|------------------|
| → C ▲ Niet beveiligd 192.168.4.1   |                               |                                    | 🍇 🖬 🕲 Gest       |
| JULLIX Status Config               |                               |                                    |                  |
|                                    |                               |                                    |                  |
| Not connected                      | DSMR                          | Using paircode A88KVO on channel 1 | DIRECT           |
|                                    |                               | No devices are paired!             |                  |
|                                    |                               |                                    |                  |
| Inverter not running               | INVERTER A                    | Inverter not running               | INVERTER B       |
| Sunspec not running                |                               |                                    | SUNSPEC INVERTER |
| Inverter not running               | MODBUS TCP T                  | Inverter not running               | MODBUS TCP U     |
| Inverter not running               | MODBUS TCP V                  | Inverter not running               | MODBUS TCP W     |
| f412faece5e4                       | SYSTEM                        |                                    | ETHERNET         |
| Firmware information               |                               | Connection info                    | ormation         |
| Арр                                | innovoltus-jullix-v2          | State                              | No connection    |
| Firmware version                   | 1.3.1<br>May 25 2024 16:46:00 |                                    |                  |
| Build data                         | 554 23 2024 ID 4010           |                                    |                  |

Via **Config (1)** open je de configuratie interface van de Jullix en kan je de verschillende connecties die mogelijk zijn configureren.

| Innovoltus JULLIX configuration × +                         | - 0          |
|-------------------------------------------------------------|--------------|
| → C ▲ Niet beveiligd 192.168.4.1                            | 🍇 🔍 🖬 🛞 Gast |
| JULLIX Status Config                                        |              |
| Configuration                                               |              |
| Configuration                                               |              |
| Step 1: Direct (Wireless & Wired)                           | ~            |
| Step 2: DSMR                                                | ~            |
| Step 3a: Modbus RTU A                                       | ~            |
| Step 3b: Modbus RTU B                                       | ~            |
| Step 4: SunSpec TCP                                         | ~            |
| Step 5a: Modbus TCP T                                       | ~            |
| Step 5b: Modbus TCP U                                       | ~            |
| Step 5c: Modbus TCP V                                       | ~            |
| Step 5d: Modbus TCP W                                       | ~            |
| Firmware update                                             |              |
| Select a binary file (,bin) to use for the firmware update. |              |
| Bestand kiezen Geen bestand gekozen                         |              |
| Upload Firmware                                             |              |
|                                                             |              |

### Extender koppelen met de Jullix

Als je één of meer extenders nodig hebt om de digitale meter en/of een omvormer aan te sluiten dan is dat de volgende stap in de configuratie. Wanneer de extenders en andere innovoltus producten (draadloos) verbonden zijn met de Jullix kan je op de Status pagina van de Jullix de verbindingskwaliteit controleren. De signaalsterktes moeten hoger zijn dan -85dBm.

| Using paircode <b>Z5MR</b> | WIRELESS     |          |                 |
|----------------------------|--------------|----------|-----------------|
| Paired to                  |              |          |                 |
| • JULIX_CA62B4             | DC5475CA62B4 | Extender | - <b>85</b> dBm |
| • JULIX_CA6144             | DC5475CA6144 | Extender | - <b>54</b> dBm |
| • JULIX_0B156C             | 3C61050B156C | Muon     | Connection lost |
| • JULIX_685D78             | F412FA685D78 | Muon     | Connection lost |
| • JULIX_685D50             | F412FA685D50 | Extender | Connection lost |
| • JULIX_685D70             | F412FA685D70 | Muon     | -47 dBm         |
| • JULIX_42AEFC             | F412FA42AEFC | Jullix   | Connection lost |
| • JULIX_CA6130             | DC5475CA6130 | Extender | Connection lost |
|                            |              |          |                 |

#### Jullix toevoegen aan de installatie op het portaal

Nadat de Jullix geïnstalleerd en geconfigureerd is moet de Jullix ook nog ingesteld worden in het portaal en toegevoegd worden aan een installatie. (*Als de installatie nog niet bestaat vind je hier hoe je een nieuwe installatie aanmaakt, enkel voor installateurs.*)

De Jullix toevoegen gebeurt in 2 stappen. Eerst moet je op het portaal van de installatie bij configuratie(1), apparaten(2) instellen(3) de Jullix claimen. Dit doe je door bij **Claim apparaat** bij MAC-id het ID in te geven van de Jullix(4) bij POP-code(5) geef je de code in die je terug vindt op de stikker. Door te klikken op het plusteken(6) wordt het MAC-ID en de POP-code gecontroleerd en is het apparaat geclaimd.

#### ×

Als MAC-ID en POP-code overeenkomen en het apparaat is geclaimd(1) dan komt er een pop-up venster (2) met de vraag of je apparaat wil toevoegen aan de installatie. Kies **Ja** om de Jullix toe te voegen aan je installatie.

| Ø M.N MLX<br>← → C & minjulik | x<br>cbe/config | +<br>wration#device_settings |                                                                                         | ×                                       |
|-------------------------------|-----------------|------------------------------|-----------------------------------------------------------------------------------------|-----------------------------------------|
| JULLIX                        |                 |                              | Apparaat geclaimd                                                                       | ••••••••••••••••••••••••••••••••••••••• |
| Configurati                   | ie              | Apparaten                    | Wik u dit apparaat toevoegen aan de installatie?                                        |                                         |
| @ Controle                    | ~               | Туре                         | 2 N Nee                                                                                 |                                         |
| 🗈 Laadpaal                    | ~               |                              | Geen apparaten gevonden                                                                 |                                         |
| Slimme<br>stekker             | ~               |                              | Momenteel zijn er geen apparaten toegewezen aan deze installatie. Wijs ze hieronder toe |                                         |
| Cmvormer                      | ~               | Voeg apparaat toe            |                                                                                         |                                         |
| GB Apparaten                  | ^               |                              |                                                                                         | +                                       |
| Instellingen                  |                 | Claim apparaat               | POP-code                                                                                |                                         |
| Algemeen                      | ~               |                              |                                                                                         | +                                       |
|                               |                 | Apparast geclaimdt           |                                                                                         | ×                                       |
|                               |                 |                              |                                                                                         |                                         |

Als de Jullix is toegevoegd zie je die in de apparaat lijst verschijnen, je kan ook zien of de Jullix online (1) is. Klik op de Gateway-knop (2) om de Jullix als dusdanig in te stellen.

De Jullix moet als GateWay ingesteld worden anders zal de monitoring niet functioneren.